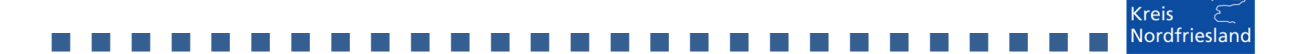

## Darum geht es:

Bei Vorliegen eines oder mehrerer Corona-Fälle gilt es, zügig und datenschutzkonform das Gesundheitsamt des Kreises zu informieren. Hier wird der verbindliche Meldeweg erklärt.

## Gehen Sie wie folgt vor:

- 1. Bitte füllen Sie den anliegenden Meldebogen aus und speichern ihn lokal auf Ihrem Rechner. Merken Sie sich bitte den Speicherort.
- 2. Rufen Sie die Internetseite www.nordfriesland.de/nachreichen auf
- 3. Es erscheint folgendes Bild:

| Kreis<br>Nordfriesland |                                                                                                    |
|------------------------|----------------------------------------------------------------------------------------------------|
| Nachreichen von Dokur  | enten                                                                                                    |
|                        | Upload-Portal für Dokumente<br>* Pflichtfelder<br>Sie möchten uns vertrauliche Daten zusenden?                                                                                                    |
|                        | Geben Sie das Ihnen mitgeteilte Aktynzeichen zum Vorgang an. *<br>2.55 Name der Einrichtung<br>Geben Sie den Betreff des Vorgangs an, damit es nicht zu Verwechs<br>Corona-Meldung Vorname Nachname<br>Geben Sie den Betreff des Vorgangs an, damit es nicht zu Verwechs<br>Corona-Meldung Vorname Nachname<br>Hier bitte als Aktenzeichen 2.55<br>und den Namen Ihrer Einrichtung<br>eingeben. Dann landen die einzu-<br>reichenden Dokumente automa-<br>tisch im Postfach des Gesundheits-<br>amtes |
|                        | Mitteilung an uns:<br>Bitte im Betreff Corona-Meldung<br>und den Vor- und Nachnamen<br>der betroffenen Person nennen                                                                                                    |
|                        | Version 2022.0330 Klicken Sie auf Weiter  Abbrechen                                                                                                    |

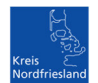

#### . . . . . . . . . . . . . . . . . 4. Meldebogen hochladen

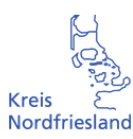

N

Nachreichen von Dokumenten

#### Dokumente

Von hier aus gelangen Sie zum Formularbereich "Dokumente".

. . . . . .

Keine Einträge vorhanden. Klicken Sie auf 🥝 Dokumente hinzufügen, um den ersten Eintrag hinzuzufügen:

. . . . .

|                         | + Dokumer                   | nte hinzufügen   |                   | Klick           | ken Sie auf <b>I</b> | Dokumen      | te hinz                    | ufügen                                |             |
|-------------------------|-----------------------------|------------------|-------------------|-----------------|----------------------|--------------|----------------------------|---------------------------------------|-------------|
|                         | Wenn Sie mit d              | liesem Abschnitt | fertig sind, klic | ken Sie auf 🚽   | Weiter.              |              |                            |                                       | _           |
|                         |                             | Abbrechen        |                   | <del>(</del>    | Zurück               | <b>&gt;</b>  |                            | Weiter                                |             |
| R                       |                             |                  |                   |                 |                      |              |                            |                                       |             |
| reis E<br>Iordfriesland |                             |                  |                   |                 |                      |              |                            |                                       |             |
| achreichen v            | on Dokumen                  | iten             |                   |                 |                      |              |                            |                                       |             |
|                         | Dokument<br>* Pflichtfelder | te               |                   |                 |                      | Bitte<br>bog | e den In<br><b>jen</b> und | halt mit <b>Me</b><br>dem <b>Vor-</b> | elde<br>und |
|                         | Inhalt: *                   |                  | Meldebog          | en Vorname I    | Nachname             | nen          | Person                     | bezeichne                             | en          |
|                         | Upload: *                   |                  | 📎 Datei           | zum Hochlad     | en auswählen         | Klic<br>Hoo  | ken Sie<br><b>:hladen</b>  | auf Datei :<br>auswähle               | zum<br>en   |
|                         |                             |                  | Mit M             | lobílgerät foto | grafieren            |              |                            |                                       |             |
|                         |                             |                  |                   |                 |                      |              |                            |                                       |             |
|                         | 8                           | Abbrechen        |                   | €               | Zurück               |              |                            | Weiter                                |             |

... nun werden Sie gebeten, den Meldebogen aus dem Dateiverzeichnis Ihres Rechners auszuwählen

| nai 🗸    | 📄 Meldebogen Max Mustermann   | 17.03.2021 11:01 | Microsoft Word-D | 12 KB                         |
|----------|-------------------------------|------------------|------------------|-------------------------------|
| Dateinar | ne: Meldebogen Max Mustermann |                  | ~ Alle Dateien   | ~                             |
|          |                               |                  | Öffnen           | <ul> <li>Abbrechen</li> </ul> |

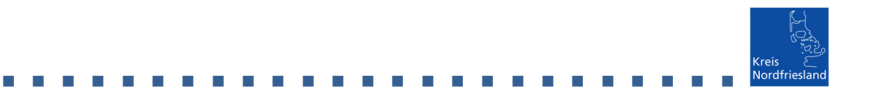

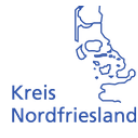

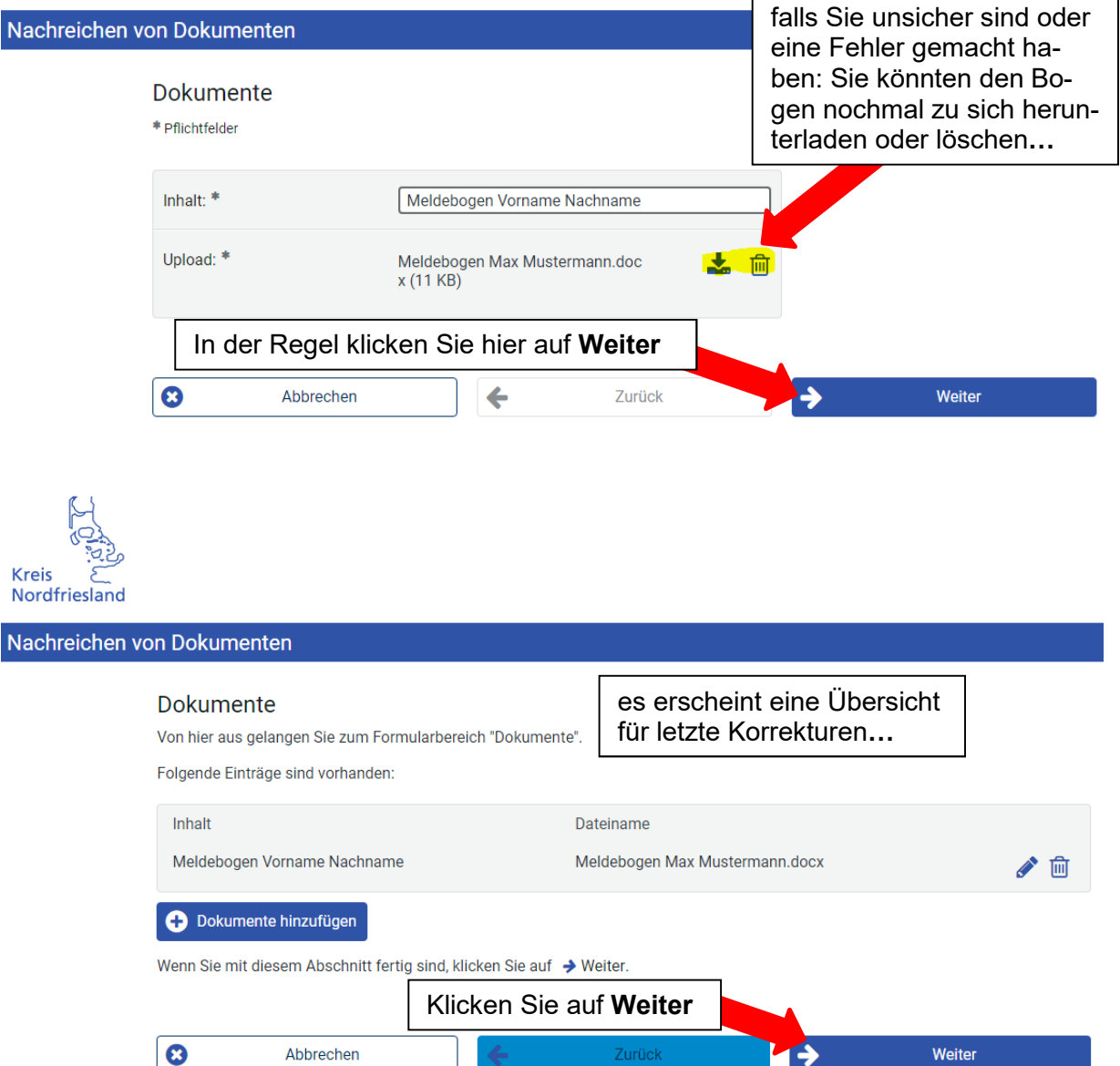

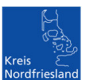

# 5. Ihre Kontaktdaten

| Kreis<br>Nordfriesland                                         |                                                                       |                                                                                       |
|----------------------------------------------------------------|-----------------------------------------------------------------------|---------------------------------------------------------------------------------------|
| Nachreichen von Dokumenten                                     |                                                                       |                                                                                       |
|                                                                | Kontakt für Rück<br>* Pflichtfelder                                   | fragen                                                                                |
|                                                                | Name: *                                                               | Mein Name                                                                             |
|                                                                | Vorname: *                                                            | Mein Vorname                                                                          |
|                                                                | Firma:                                                                | Meine Institution                                                                     |
|                                                                | Straße:                                                               |                                                                                       |
| Geben Sie uns für evtl.<br>Rückfragen zu Ihrer Mel-            | Hausnummer:                                                           |                                                                                       |
| dung an: Ihr<br>Name                                           | Postleitzahl:                                                         |                                                                                       |
| Vorname<br>Firma/Institution                                   | Ort:                                                                  |                                                                                       |
| Telefonnummer                                                  | Telefon:                                                              | gerne Telefon                                                                         |
| E-mail-Adresse                                                 | Fax:                                                                  |                                                                                       |
| Die mit * gekennzeichneten           Felder sind Pflichtfelder | E-Mail: *                                                             |                                                                                       |
|                                                                | Warum benötigen wir II<br>Wir übersenden nach U<br>ID für Ihre Akten. | e.og<br>hre E-Mail?<br>Ipload eine kurze Eingangsbestätigung mit einer Übermittlungs- |

klicken Sie anschließend weiter

# 6. Elektronisch einreichen

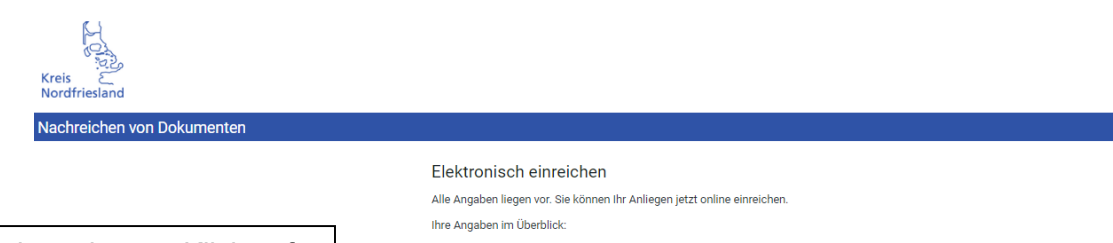

Mit einem letzten Klick auf Weiter werden die Dokumente zum Gesundheitsamt datenschutzkonform hochgeladen. Sie können danach auf **beenden** klicken. Sie erhalten im Anschluss eine Bestätigungs-eMail mit einer Vorgangsnummer

| Alle Angal               | ben liegen vor. Sie können Ihr An                                    | liegen jetzt online ei                    | inreichen.                  |        |
|--------------------------|----------------------------------------------------------------------|-------------------------------------------|-----------------------------|--------|
| ihre Angal               | ben im Überblick:                                                    |                                           |                             |        |
| Dokume                   | ent:                                                                 |                                           |                             |        |
| PDF                      | Aktenzeichen_ 2.50.2 - Nachre                                        | ichen von Dokumen                         | ten.pdf (38 KB) 🛃           |        |
| Anlagen                  | 1:                                                                   |                                           |                             |        |
| Meldebo                  | ogen Max Mustermann.docx (11                                         | КВ) 🛓                                     |                             |        |
| Sie könne<br>Einreicher  | n auf die einzelnen Positionen k<br>n nochmals zu überprüfen.        | icken, um die Dokun                       | nente zu öffnen und vor dem |        |
| Sie erhalte<br>Adresse.d | en eine Empfangsbestätigung ar<br>le                                 | i folgende E-Mail-Ad                      | resse: meine@email-         |        |
| Klicken Si<br>Diese Akti | e auf 🗲 Weiter, um Ihr Anlieger<br>ion ist verbindlich und kann nich | elektronisch einzur<br>trückgängig gemacl | eichen.<br>ht werden.       | 1      |
| 0                        | Abbrechen                                                            |                                           | Zurück                      | Weiter |
| •                        | r loor conten                                                        |                                           | London                      | Heiter |